# Camera Mork

■ English ■ French ■ Spanish ■ German

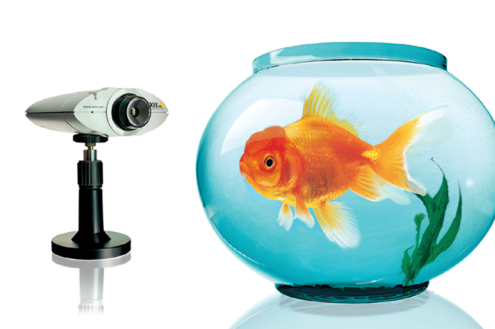

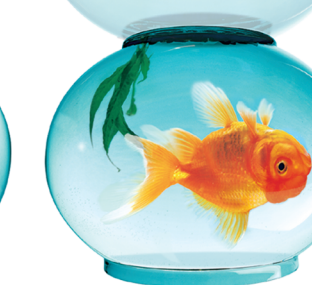

# ■ Anglais ■ Français ■ Espagnol ■ Allemand Guide d'installation v1.1

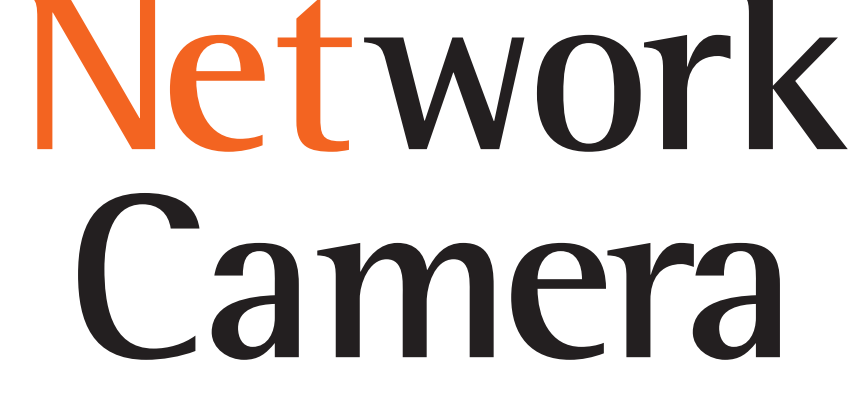

A X I S 2100

# Installation de votre caméra dans un réseau

Utilisez le guide ci-dessous pour installer rapidement votre caméra AXIS 2100 dans un réseau Ethernet:

#### Important!

Pour une installation de la caméra AXIS 2100 sur un modem, reportez-vous à la page 2.

•Notez le numéro de série sous l'unité. Vous en aurez besoin pour définir l'adresse IP:

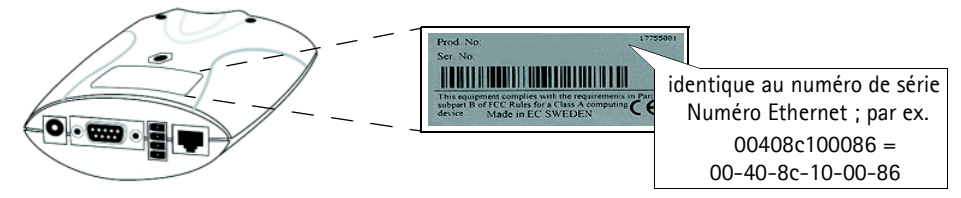

• En utilisant une méthode appropriée pour votre système d'exploitation, attribuez à votre produit une adresse IP unique à partir d'un ordinateur de votre réseau:

| Windows 95/98, NT et 2000 uniquement - Ouvrez une fenêtre DOS et saisissez les commandes suivantes :<br>Syntaxe:               | UNIX uniquement - Saisissez les commandes<br>suivantes sur la ligne de commande :<br>Syntaxe: |
|----------------------------------------------------------------------------------------------------|-----------------------------------------------------------------------------------------------|
| arp -s <adresse du="" ip="" serveur=""> <adresse ethernet=""> <adresse de="" ip="" mon="" pc=""></adresse></adresse></adresse> | arp -s <adresse ip=""> <adresse ethernet=""> temp</adresse></adresse>                         |
| ping -t <adresse du="" ip="" serveur=""></adresse>                                                                             | ping <adresse ip=""></adresse>                                                                |
| Exemple:                                                                                                    | Exemple:                                                                                      |
| arp -s 172.21.1.200 00-40-8c-10-00-86 172.21.1.193                                                                             | arp -s 172.21.1.200 00:40:8c:10:00:86 temp                                                    |
| ping -t 172.21.1.200                                                                                                    | ping 172.21.1.200                                                                             |

**Remarque:** Sous certains systèmes Unix, la commande arp peut être située dans un répertoire qui n'est pas dans le chemin des commandes, par exemple: /usr/sbin/arp

Vous verrez maintenant apparaître des messages 'Request timed out ...' de manière répétée dans la fenêtre DOS.

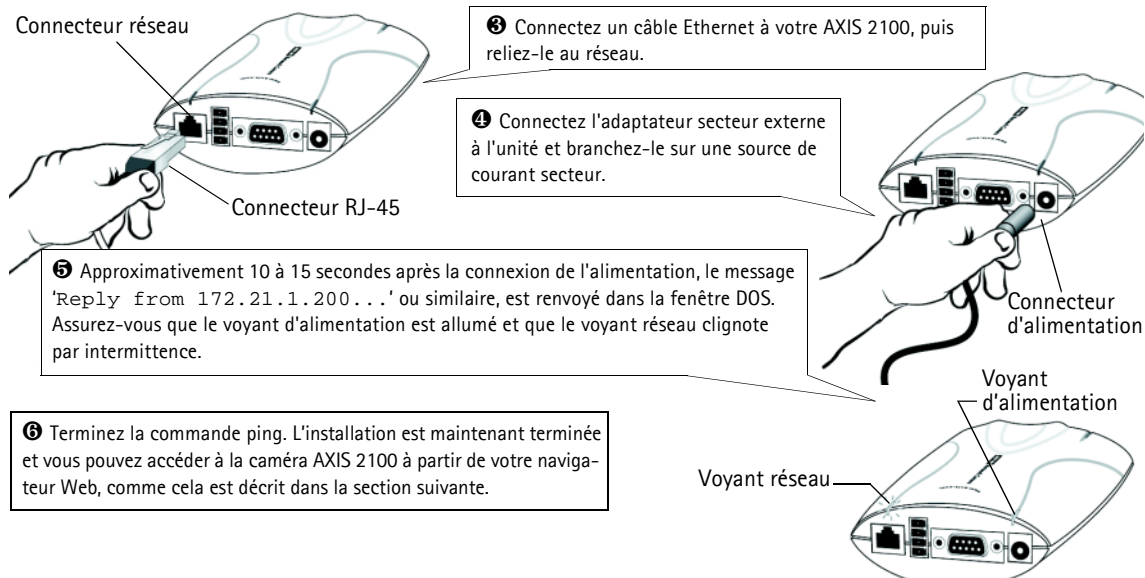

#### Vérifier et continuer l'installation à partir de votre navigateur...

Pour accéder à la Page d'accueil de votre caméra AXIS 2100, lancez votre navigateur Web et entrez l'adresse IP (par exemple, 171.21.1.200) dans la zone d'adresse. Cliquez sur le lien Installation Wizard. L'assistant vous guide à travers les procédures d'installation restantes et vous aide à configurer votre application. Vous trouverez des informations détaillées sur l'utilisation des différentes fonctions du produit dans religne, disponible à partir des pages de configuration.

## Installation de votre caméra via un modem

Les informations de cette section expliquent comment connecter la caméra AXIS 2100 à un modem série en vue de transmettre des images sur une connexion d'accès réseau à distance normale.

#### Important!

- Les informations et exemples d'écran présentés dans cette section sont spécifiques à Windows NT. Bien que les mises en oeuvre de l'accès à distance soient similaires dans Windows 95, 98 et 2000, les textes et instructions des boîtes de dialogue peuvent être légèrement différents pour ces systèmes d'exploitation. Reportez-vous à la documentation de votre système pour plus d'informations sur la création d'une connexion d'accès réseau à distance par modem si vous utilisez un autre système d'exploitation.
- L'Accès réseau à distance Windows et TCP/IP doivent être correctement installés avant de connecter les câbles du modem. Le cas échéant, vérifiez votre installation en vous reportant aux instructions fournies dans l'aide de Microsoft Windows.

#### Connexion de votre ordinateur à l'aide d'un câble "Null Modem"

Suivez les étapes ci-dessous pour configurer une connexion modem série pour votre AXIS 2100:

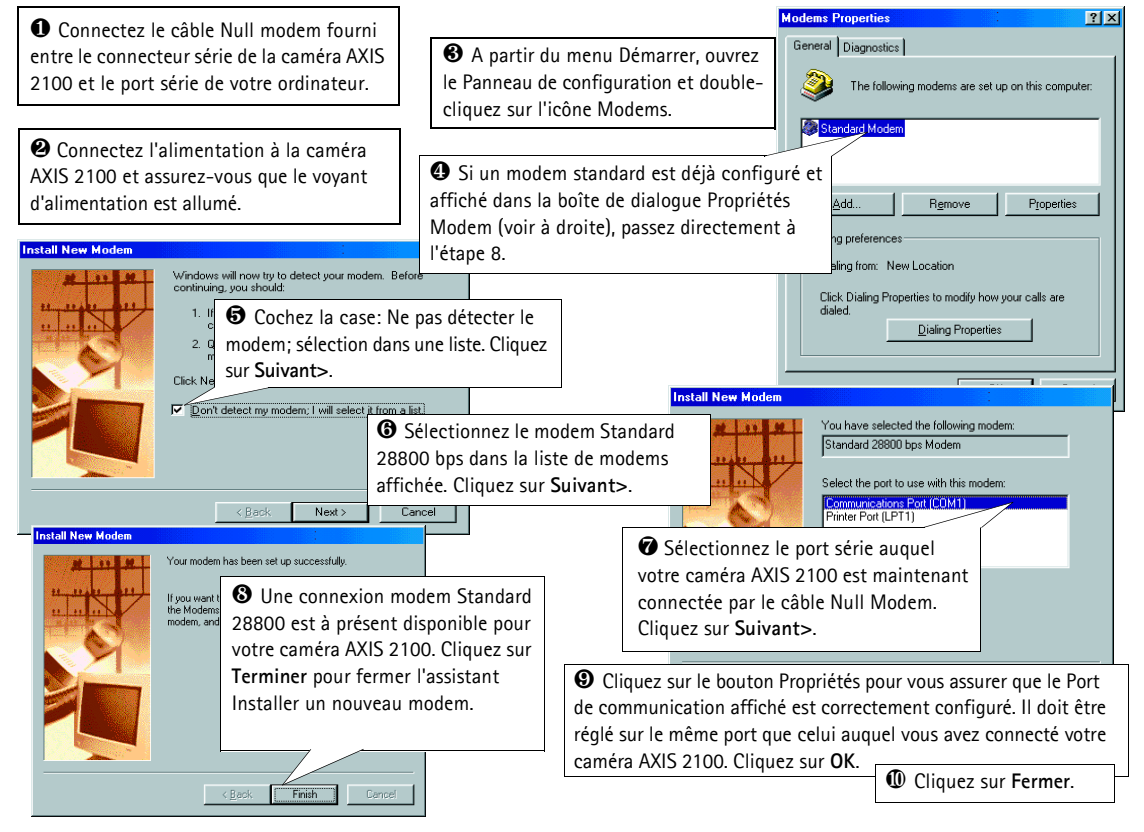

#### Création d'une connexion d'accès réseau à distance...

Suivez les étapes ci-dessous pour créer une connexion d'accès réseau à distance dédiée à votre caméra AXIS 2100:

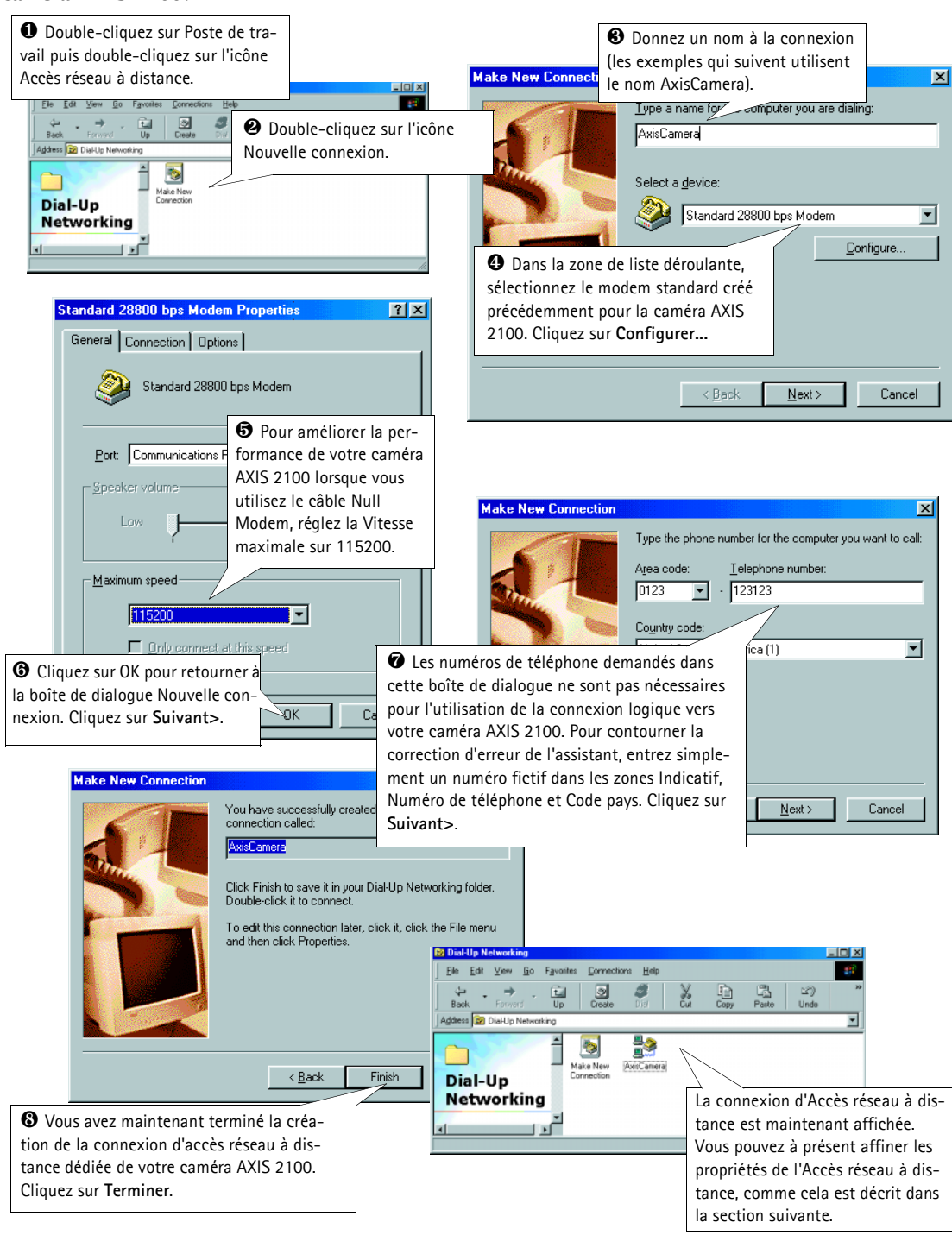

#### Paramétrage des propriétés de l'accès réseau à distance...

Une fois la connexion d'accès réseau à distance de votre caméra AXIS 2100 créée, suivez les étapes ci-dessous pour affiner les propriétés de la connexion :

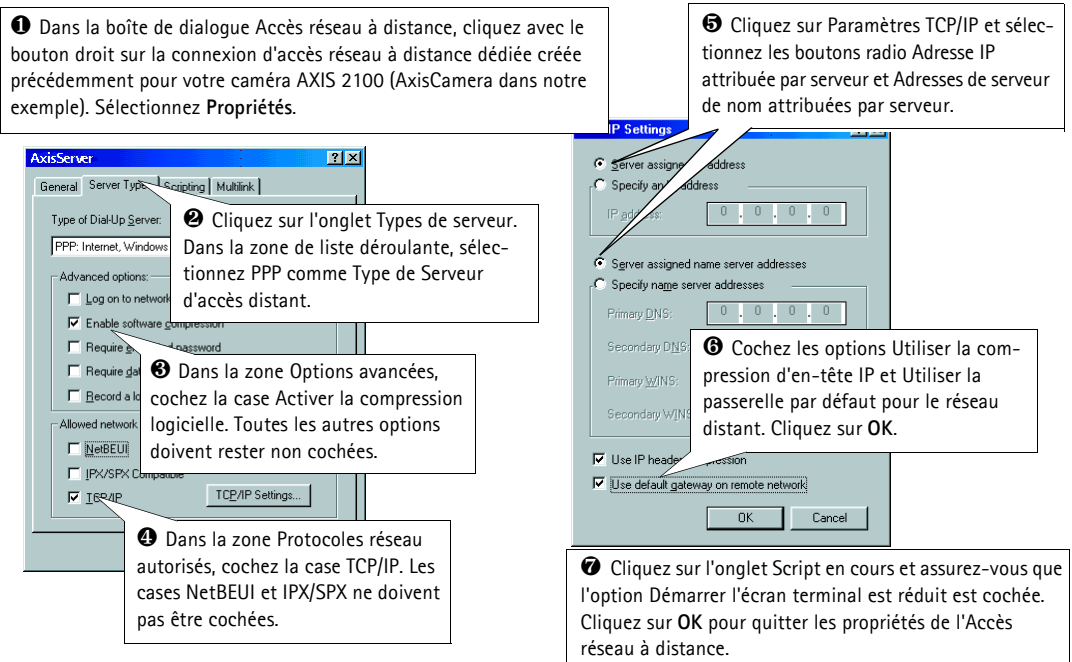

#### Démarrage de la connexion d'accès réseau à distance

#### Important!

Assurez-vous que le câble Null Modem est correctement installé et que les propriétés de la connexion sont correctement configurées avant de lancer une connexion d'accès à distance. Reportez-vous aux pages précédentes de cette section pour des instructions de configuration détaillées.

| • Double-cliquez sur Poste de travail<br>puis double-cliquez sur l'icône Accès<br>réseau à distance.                                                    | Connect To  AxisCamera  Connect To  AxisCamera  Connect To  AxisCamera  Connect To  Connect To  Conne | ur et<br>les<br>ss |
|----------------------------------------------------------------------------------------------------|----------------------------------------------------------------------------------------------------|--------------------|
| Double-cliquez sur l'icône de connex-<br>ion d'accès à distance créée précédem-<br>ment pour votre caméra AXIS 2100<br>(AxisCamera dans notre exemple). | User name: root<br>Password: Save password                                                                                                    | our                |
| S Connecting to AxisCamera                                                                                                    | Phone number: 123123<br>Dialing from: New Location x<br>Connect Cancel                                                                                                    | à                  |
| Cancel                                                                                                    |                                                                                                    |                    |

#### Vérification de la connexion modem

Après avoir lancé votre connexion d'accès à distance, comme cela est décrit précédement, vous pouvez rapidement vérifier l'intégrité de la connexion en accédant à votre caméra AXIS 2100 à partir d'un navigateur Web standard, tel que Netscape ou Internet Explorer:

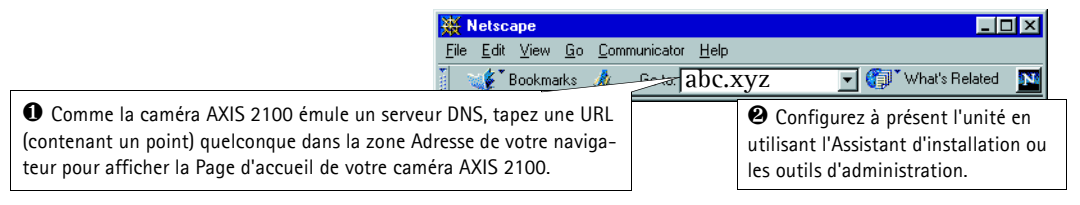

## Restauration des paramètres d'usine par défaut

Dans certaines circonstances, il peut être nécessaire de restaurer les paramètres par défaut (Factory Default) de votre caméra AXIS 2100. Pour cela, cliquez sur le bouton approprié dans la fenêtre Administration Tools, *ou* appuyez sur le bouton de contrôle. Suivez les instructions ci-dessous pour restaurer les valeurs d'usine par défaut des paramètres de votre caméra, en utilisant le bouton Control:

- Mettez la caméra AXIS 2100 hors tension en débranchant le cordon d'alimentation. 1.
- Tout en appuyant sur le bouton de contrôle, reconnectez le cordon d'alimentation secteur. 2.
- 3. Continuez à maintenir le bouton Control enfoncé jusqu'à ce que le voyant d'état s'affiche en jaune (notez que cela peut demander jusqu'à 15 secondes), puis relâchez le bouton. Lorsque le voyant d'état s'affiche en vert (ce qui peut prendre une minute) l'AXIS 2100 aura alors restauré les paramètres d'usine.

Remarque: La restauration des paramètres d'usine par defaut réinitialise tous les paramètres, adresse IP incluses.

# Mise au point de votre caméra

Si vous ne parvenez pas à visualiser vos images vidéo directement à partir de votre point d'installation, suivez les instructions ci-dessous pour obtenir un niveau de mise au point correct de votre caméra AXIS 2100.

Mettez la caméra AXIS 2100 sous tension et attendez une dizaine de secondes.

Réglez la caméra AXIS 2100 sur sa position de mise au point à l'infini en tournant l'objectif à fond dans le sens horaire.

**3** Activez l'assistant de mise au point : Appuyez sur le bouton de contrôle et maintenez-le enfoncé à l'aide d'un trombone ou d'un autre objet pointu, jusqu'à ce que le voyant d'état cliqnote en jaune.

Tournez l'objectif d'environ six tours complets dans le sens anti-horaire. Notez qu'à moins que vous souhaitiez remplacer l'objectif, vous ne devez pas dévisser celui-ci de plus de 1 mm par rapport à la monture fixe.

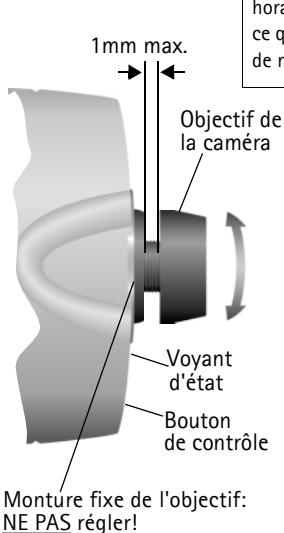

**6** Enfin, tournez lentement l'objectif dans le sens horaire jusqu'à ce que le voyant d'état soit vert ; ce qui signifie que vous avez obtenu un bon niveau de mise au point (>80%).

Revenez dans votre navigateur et vérifiez la qualité de l'image. Répétez l'étape 5 uniquement si vous estimez que la distance focale est trop éloignée, jusqu'à ce que vous soyez satisfait à la fois par la distance et par la qualité de la mise au point.

8 Pour quitter l'assistant de mise au point: appuyez sur le bouton de contrôle et maintenez-le enfoncé jusqu'à ce que le voyant d'état cliqnote avec une couleur jaune. Le voyant d'état s'affiche en vert lorsque l'assistant de mise au point est fermé.